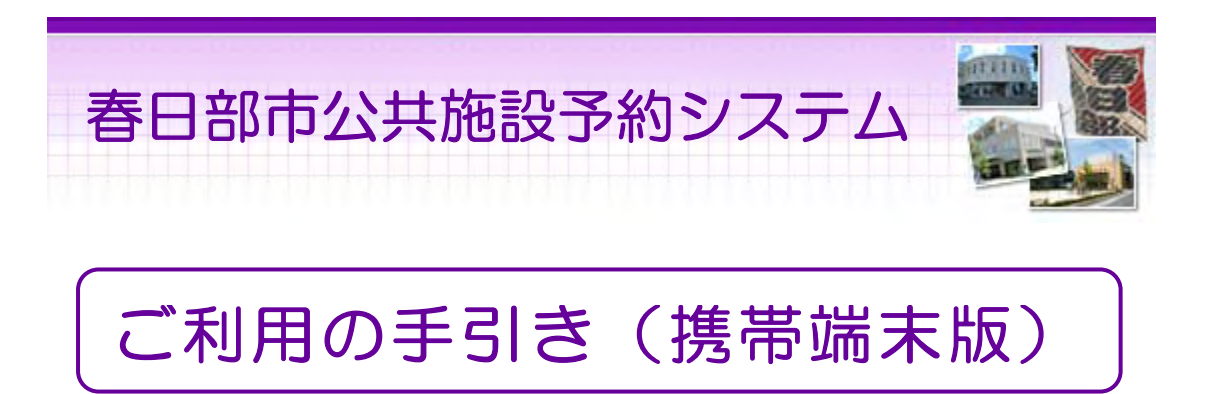

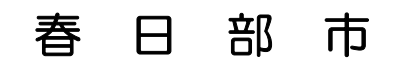

| 利用者登録•変更••••••2                 |
|---------------------------------|
| パスワードの設定・・・・・・2                 |
| パスワードの変更・・・・・5                  |
| 予約•••••8                        |
| 予約申込・空き状況照会・・・8                 |
| 予約申込の確認・・・・・15                  |
| 予約申込の取消・・・・・19                  |
| 抽選前•••••22                      |
| 抽選申込 · · · · · · · · · · · · 22 |
| 抽選申込の確認・変更・・・・29                |
| 抽選申込の取消・・・・・・33                 |
| 抽選後36                           |
| 抽選結果の確認・・・・・・36                 |
| メッセージの確認・・・・・・39                |
|                                 |

。携帯端末版ヘルプメニュー

はじめに

携帯端末版トップページです。操作方法の分からない項目を左のメニューからお選び下さい。

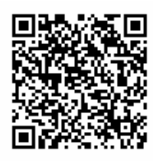

(URL:<u>http://www.pf489.com/kasukabe/mobile/</u>)

| 春日部市<br>公共施設予約システムへようこそ                     |
|---------------------------------------------|
| 1. <u>公共施設予約</u>                            |
| ※「お気に入り」や「ブックマーク」に登録<br>する場合は、このページを登録してくださ |
| い。<br>携帯電話の「進む」「戻る」機能は使わない<br>でください。        |
| 画面上の「次へ」や「戻る」等のボタンは1<br>回だけ押してください。         |
| マイダウン 春日部市へ                                 |

パスワードの設定

1. サービスの選択

ログイン登録(パスワードの設定登録)のお済でない方は、パスワード設 定を行います。 ☆初めての方へから「利用者登録事前入力」を選択して下さい。

> 公共施設予約システム システムの安定稼働のため、下記の日程で システムのメンテナンス作業を行います。こ の間、システムとの接続 涜きを読む ☆空き照会・予約の申込 施設名称から探す カテゴリーから探す 施設種類から探す 使用目的から探す 全施設から探す マイメニュー 利用者登録された方専用メニューです。 [1]最近予約した施設を表示 [2]予約内容の確認・取消 [3]抽選内容の確認・取消 [4]利用者情報の設定・変更 [5]メッセージの確認 ☆初めての方へ

2.利用者登録事前入力メニュー

「パスワード設定」を選択して下さい。

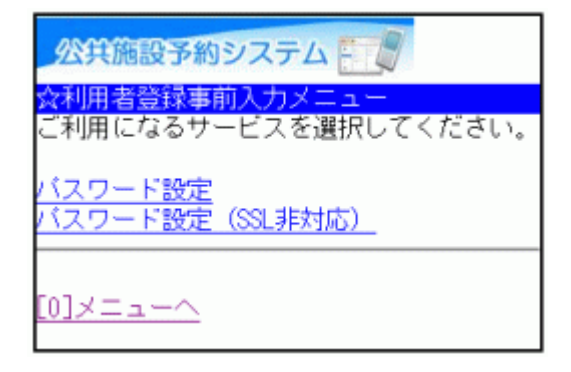

3. 利用者登録申請認証

施設から通知された登録番号、申請書に記入した申請者(団体の場合は 代表者)の電話番号を入力し、「次へ」ボタンを押して下さい。

| 公共施設予約システム                         |
|------------------------------------|
| ☆利用者登録申請認証<br>利用申請書に記入した内容を入力してくださ |
| い。                                 |
| 電話番号                               |
|                                    |
| [6]次へ                              |
| <u>[0]メニューへ</u><br>[ <u>4]戻る</u>   |

4. パスワード設定

4~16文字の半角英数字で設定する任意のパスワードを二回入力し、「設定」ボタンを押して下さい。

| 公共施設予約システム                                                             |
|------------------------------------------------------------------------|
| ☆ID・バスワード設定<br>設定内容を入力してください。                                          |
| 利用者ID<br>kasukabetaro                                                  |
| バスワード<br>4~16文字の任意の半角英数字 で入力してく<br>ださい。<br>●●●●<br>バスワード (確認)<br>●●●●I |
| [6]設定                                                                  |
| [0]メニューへ<br>[ <u>4]戻る</u>                                              |

5. パスワード設定完了

パスワードの設定が完了しました。

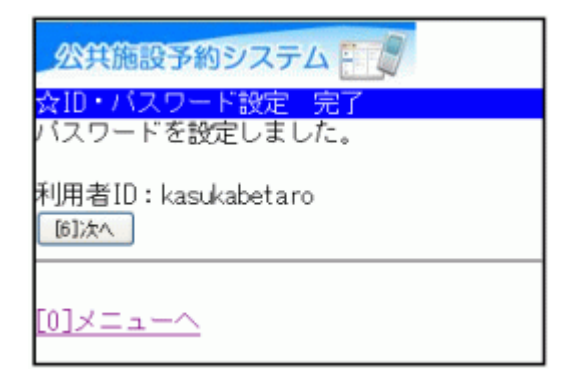

6. お知らせ画面

未読情報があると、お知らせ画面が表示されます。 「メニューへ」を選択し、トップページの「メッセージの確認」よりメッセージ をご確認下さい。

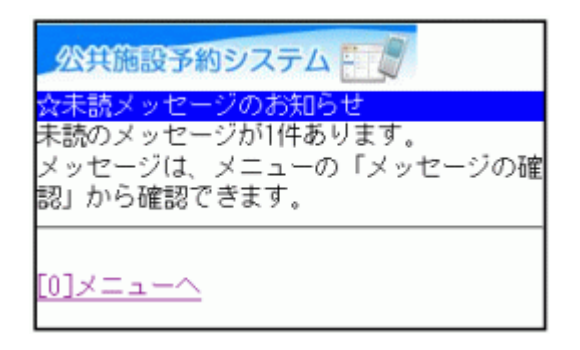

。パスワードの変更

1. サービスの選択

☆マイメニューから「4.利用者情報の設定・変更」を選択して下さい。

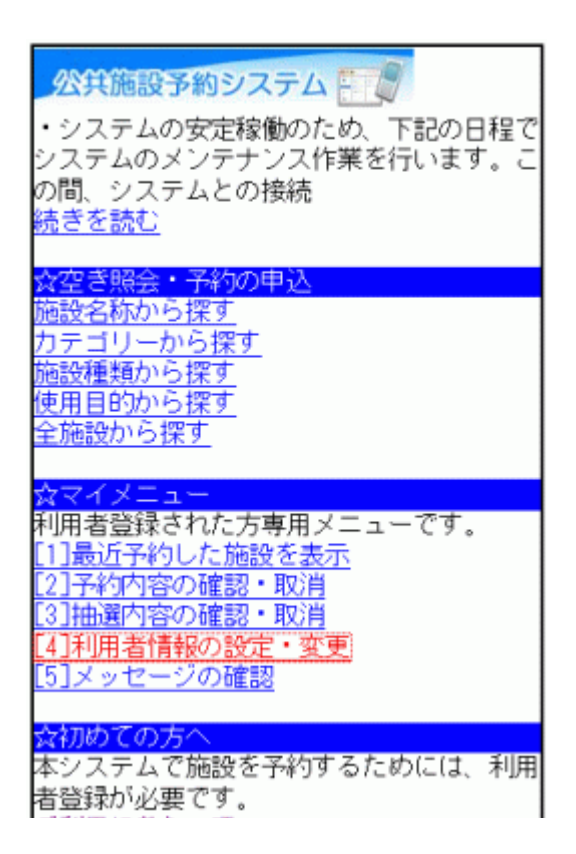

2. 利用者情報の設定・変更

「パスワードの変更」を選択して下さい。

| 公共施設予約システム                           |
|--------------------------------------|
| ☆利用者情報の設定・変更<br>ご利用になるサービスを選択してください。 |
| <u>バスワードの変更</u>                      |
| [0]×=ュー <u>へ</u>                     |

### 3. ログイン

利用者IDとパスワードを入力し、「ログイン」ボタンを押して下さい。 ※既にログインしている場合は表示されません。

| 公共施設予約システム                                               |
|----------------------------------------------------------|
| <mark>☆ログイン</mark><br>利用者IDとバスワードを入力して、ログイン<br>を押してください。 |
| 利用者ID                                                    |
| バスワード<br> <br><u>©10グイン</u><br>SSL非対応の方は <u>コチラ</u>      |
| [ <u>0]メニューへ</u><br>[4]戻る                                |

4. お知らせ画面

メッセージがある場合はお知らせ画面が表示されますが、「次へ」ボタンを 押して下さい。

※メッセージを確認する場合は、「今すぐメッセージを確認する」を選択し て下さい。

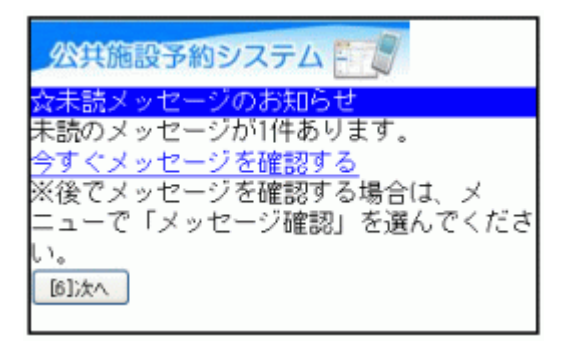

5. 新パスワード入力

古いパスワードと新しいパスワードを入力し、「変更」ボタンを押して下さい。

| 公共施設予約システム                                             |
|--------------------------------------------------------|
| ☆新バスワード入力<br>古いバスワードと新しいバスワードを入力し                      |
| てください。<br>4~16文字の、任意の半角英数字 で入力して<br>ください。              |
| ヽたさい。<br>大文字・小文字は区別しません。例「ABC」<br>と「abc」は同一文字として扱われます。 |
| 古いバスワード                                                |
| 新しいバスワード                                               |
| 新しいバスワード(確認)                                           |
| [6]変更                                                  |
| [0]メニューへ<br>[4]戻る                                      |

6. パスワード変更完了

パスワードの変更が完了しました。 「メニューへ」を選択して最初の画面へ戻ります。

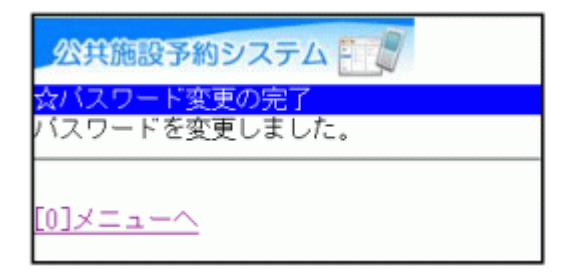

## 。予約申込・空き状況照会

1. サービスの選択

☆空き施設・予約の申込のメニューから任意の項目を選択して下さい。 ※ここでは「施設名称から探す」を例に進みます。

| <b>火井施設予約システム</b>                                                                                       |
|----------------------------------------------------------------------------------------------------|
| ・システムの安定稼働のため、下記の日程で<br>システムのメンテナンス作業を行います。こ<br>の間、システムとの接続<br>続きを読む                                    |
| 会空き昭会・予約の申込                                                                                             |
| <u>施設名称から探す</u><br>カテゴリーから探す<br>施設種類から探す<br><u>使用目的から探す</u><br>全施設から探す                                  |
| ☆マイメニュー                                                                                                 |
| 利用者登録された方専用メニューです。<br>[1]最近予約した施設を表示<br>[2]予約内容の確認・取消<br>[3]抽選内容の確認・取消<br>[4]利用者情報の設定・変更<br>[5]メッセージの確認 |
| ☆初めての方へ<br>本システムで施設を予約するためには、利用                                                                         |

2. 施設名称の入力

ご希望の施設を入力し、「検索」ボタンを押して下さい。各施設の付帯設備 (駐車場など)をご覧になる場合には「付帯設備選択」ボタンを押して下さ い。

| 公共施設予約システム     |
|----------------|
| ☆施設名称から探す      |
| ■施設名称          |
| 施設名称を入力してください。 |
| 名称の一部でも検索可能です。 |
| 商工振興センター       |
| 付帯設備選択         |
| [6]検索          |
| <u>[4]戻る</u>   |

3. 付帯設備の選択(任意)

「■付帯設備選択」から、ご希望の付帯設備を選択し、「検索」ボタンを押 して下さい。 ※省略可・複数選択可

| 公共施設予約システム                                                                                  |
|---------------------------------------------------------------------------------------------|
| 会施設名称から探す<br>■施設名称<br>施設名称を入力してください。<br>名称の一部でも検索可能です。<br><sup>商工振興センター</sup>               |
| ■付帯設備選択<br>付帯設備を選んでください。複数選択できま<br>す。選択しない場合には、付帯設備に関係な<br>く検索します。                          |
| <ul> <li>スローブ</li> <li>車椅子使用者駐車場</li> <li>車椅子対応トイレ</li> <li>車椅子貸出し</li> <li>■転車場</li> </ul> |
| □<br>山<br>む<br>つ<br>交換所<br>一<br>授<br>乳<br>室                                                 |
| [6]検索                                                                                       |

4. 利用日・施設の選択

利用日の入力および利用したい施設を選択し、「次へ」ボタンを押して下さい。

| 公共施設予約システム             |
|------------------------|
| ☆施設選択                  |
| ■利用日<br>2011 年5 月2 日   |
| 施設を選択してください。(1~1件目/1件) |
| ◉商工振興センター              |
| [6]次へ                  |
| [0]メニューへ<br>[4]戻る      |

#### 5. 室場選択

ご希望の室場を選択して下さい。 ※「前日へ」「翌日へ」ボタンより、別の日の検索も可能です。 ※施設からのお知らせがこの画面の前に表示される場合があります。

| 公共施設予約システム                    |
|-------------------------------|
| ☆室場選択                         |
| 商工振興センター                      |
| 2011年5月2日(日)                  |
|                               |
|                               |
|                               |
|                               |
| 室場を選択してくたさい。                  |
| (○:空き △:一部空き ×:空きなし           |
| -:申込期間外 *:公開対象外)              |
| 日別へ                           |
|                               |
| <ul> <li>(O)201全議家</li> </ul> |
| (机の配列:スクール形式(机・いす・            |
| キロイトボード)体田悠け云のとおり復去し          |
|                               |
|                               |
| (机の配列:スクール形式(机・いす・            |
| ホワイトボード)使用後は元のとおり復元)          |
| <ul> <li>(〇)203会議室</li> </ul> |
| (机等の配置はしておりません。机等使            |
| 用した場合(1 元のとおり復元)              |
| · (0)201会議家                   |
|                               |

6. 時間選択

空き状況が表示されます。予約を行う場合は、ご利用になりたい時間帯を 選択し、「申込へ」ボタンを押して下さい。

| 公共施設予約システム                                                                       |
|----------------------------------------------------------------------------------|
| <mark>会時間選択</mark><br>商工振興センター<br>203会議室<br>2011年5月2日(月)<br><u>[1]前日へ [3]翌日へ</u> |
| 予約申込ができます。<br>時間帯を選択してください。(複数選択でき<br>ます)<br><<空いている時間帯のみを表示>>                   |
| □9:00~12:00<br>☑13:00~17:00<br>□17:30~21:30<br>⑥]申込へ                             |
| [0]メニューへ<br>[4]戻る                                                                |

7. ログイン

利用者IDとパスワードを入力し、「ログイン」ボタンを押して下さい。 ※既にログインしている場合には表示されません。

| 公共施設予約システム                                                   |
|--------------------------------------------------------------|
| <mark>☆ログイン</mark><br>利用者IDとバスワードを入力して、ログイン<br>を押してください。     |
| 利用者ID                                                        |
| バスワード<br> <br><mark>  [6]Dグイン</mark><br>SSL非対応の方は <u>コチラ</u> |
| [ <u>0]メニューへ</u><br>[4]戻る                                    |

8. お知らせ画面

メッセージがある場合はお知らせ画面が表示されますが、「次へ」ボタンを 押して下さい。

※メッセージを確認する場合は、「今すぐメッセージを確認する」を選択し て下さい。

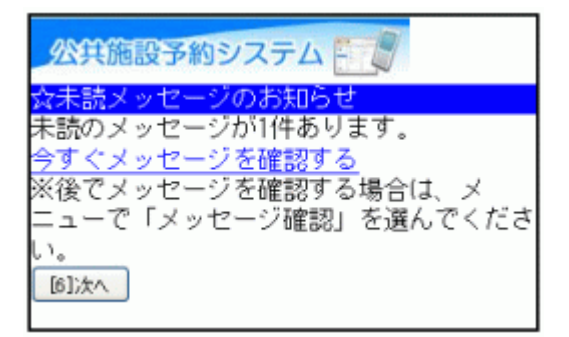

9. 詳細申請

詳細申請項目を入力し、「決定」ボタンを押して下さい。 ※施設により表示される内容は異なります。

| ※住施設予約システム 管理                            |
|------------------------------------------|
|                                          |
| 商工振興センター                                 |
| 203会議室                                   |
| 2011年5月2日(月) 13:00~17:00                 |
| いてんが如ちまたロナムアウォレアードも                      |
| 以下の詳細中請項目を全て申請して、「決<br>定」を押してください。       |
|                                          |
| ■利用へ奴を入力してくたさい。(利用可能<br>人数:25人以下)        |
| 20                                       |
| ■使用目的を選択してください.                          |
| 会議 🗸                                     |
| その他を選択した場合は使用目的を入力して                     |
| ヽたさい。(十周文子は使用にさません。)                     |
|                                          |
| ■会議・研修会・講習会名を入力してくださ<br>い、(半角文字は使用できません) |

10. 予約確認

予約内容をご確認の上、「申込」ボタンを押して下さい。 ※「申込」ボタンを押すと変更できません。変更が必要な場合は、「詳細申 請」ボタンを押して下さい。

| 公共施設予約システム                                                                            |
|---------------------------------------------------------------------------------------|
| ☆予約の確認<br>以下の内容で予約申込をします。内容がよろ<br>しければ「申込」を押してください。                                   |
| 2011年5月2日<br>商工振興センター<br>203会議室                                                       |
| ●13:00~17:00                                                                          |
| 【申請内容】利用目的「会議 商工会」、利<br>用人数「20人」<br>【施設使用料】2,190円<br>【備品使用料】-<br>全館禁煙・臭いを伴なう物、火気類等危険物 |
| の持込禁止・騒音の出る物(楽器等)の使用<br>禁止・販売を目的の使用禁止                                                 |
| <u>註神中語</u><br>備品予約                                                                   |
| [61m2]                                                                                |

11. 予約完了

以上でお申込が完了しました。「メニューへ」よりトップ画面に戻ります。備 品予約の必要な方は「備品予約」ボタンを押して下さい。 ※「備品予約」ボタンは備品予約が可能な施設でのみ表示されます。

| 公共施設予約システム                                                                                                    |
|----------------------------------------------------------------------------------------------------|
| ☆予約完了<br>予約申込を受付しました。                                                                                                    |
| 2011年5月2日<br>商工振興センター<br>203会議室                                                                                                    |
| ●13:00~17:00                                                                                                    |
| 仮予約として受付けています。<br>【申請内容】利用目的「会議 商工会」、利<br>用人数「20人」、使用料区分「通常料金」<br>【施設使用料】2,190円<br>【備品使用料】 -<br>全館禁煙・臭いを伴なう物、火気類等危険物<br>の持込禁止・騒音の出る物(楽器等)の使用<br>禁止・販売を目的の使用禁止<br><u>備品予約</u> |
| <u>地図を見る</u><br>家場の選択へ                                                                                                    |

12. 備品予約

利用したい備品を選択し、数量を入力の上、「次へ」ボタンを押して下さい。

※他の備品表示に切替えたい場合は、プルダウンより選択し、「切替」ボ タンを押して下さい。

| 公共施設予約システム                                               |
|----------------------------------------------------------|
| <mark>☆備品予約</mark><br>施設に付随する備品(付帯品)の予約を行い<br>ます。        |
| 他の備品表示に切替えたい場合は、備品を選<br>択して「切替」を押してください。<br>フロシェクター w 切替 |
| ブロジェクター<br>貸出可能数:1<br>無料/台<br>予約数<br>1<br>[6]汰へ          |
| [0]メニューへ<br>[4]戻る                                        |

13. 備品予約確認

申込内容を確認し、「予約」ボタンを押して下さい。

| 公共施設予約システム                                                |
|-----------------------------------------------------------|
| <mark>☆備品予約確認</mark><br>予約内容を確認して、よろしければ「予約」<br>を押してください。 |
| • ブロジェクター 1(台) 無料<br>無料<br><sup>[6]予約]</sup>              |
| [0]メニューへ<br>[4]戻る                                         |

14. 備品予約完了

備品の予約が完了しました。 「メニューへ」よりトップ画面に戻ります。

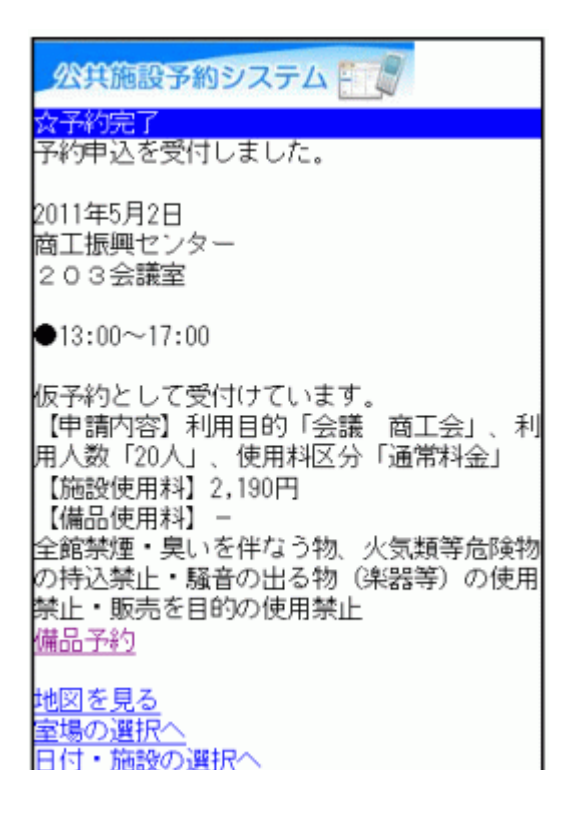

14 / 41 ページ

春日部公共施設予約システム ご利用の手引き(携帯端末版)

。予約申込の確認

1. サービスの選択

☆マイメニューから「2.予約内容の確認・取消」を選択して下さい。

| 公共施設予約システム ・システムの安定稼働のため、下記の日程で システムのメンテナンス作業を行います。この間、システムとの接続 続きを読む                                   |
|----------------------------------------------------------------------------------------------------|
| 人力学取合、又対不由為                                                                                             |
| 24至2223、17約22年22                                                                                        |
| 施設名称から探 <u>す</u><br>カテゴリーから探 <u>す</u><br>施設種類から探す<br><u>使用目的から探す</u><br>全施設から探す                         |
| ☆マイメニュー                                                                                                 |
| 利用者登録された方専用メニューです。<br>[1]最近予約した施設を表示<br>[2]予約内容の確認・取消<br>[3]抽選内容の確認・取消<br>[4]利用者情報の設定・変更<br>[5]メッセージの確認 |
| ☆初めての方へ                                                                                                 |
| 本システムで施設を予約するためには、利用                                                                                    |
| 者登録が必要です。                                                                                               |

2. ログイン

利用者IDとパスワードを入力し、「ログイン」ボタンを押して下さい。 ※既にログインしている場合は表示されません。

| <mark>☆ログイン</mark><br>☆ログイン<br>利用者IDとバスワードを入力して、ログイン<br>を押してください。 |
|-------------------------------------------------------------------|
| 利用者ID<br>バスワード<br>I<br><u>(6)ログイン</u><br>SSL非対応の方は <u>コチラ</u>     |
| [0]メニューへ<br>[4]戻る                                                 |

3. お知らせ画面

メッセージがある場合はお知らせ画面が表示されますが、「次へ」ボタンを 押して下さい。

※メッセージを確認する場合は、「今すぐメッセージを確認する」を選択して下さい。

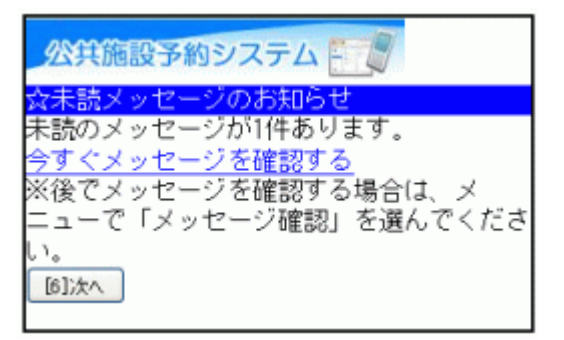

4. 予約の選択

予約内容が表示されます。

予約内容が複数ある場合には、「■予約内容の選択」のプルダウンから、 確認したい施設を選び「選択」ボタンを押して下さい。

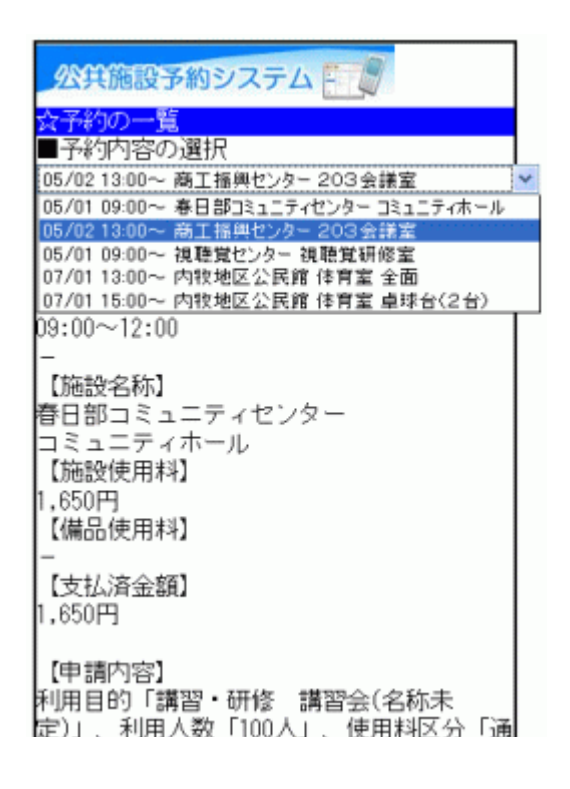

5. 予約の確認

予約施設の詳細を確認できます。備品予約の必要な方は「備品予約」ボ タンを押して下さい。

※「備品予約」ボタンは備品予約が可能な施設でのみ表示されます。

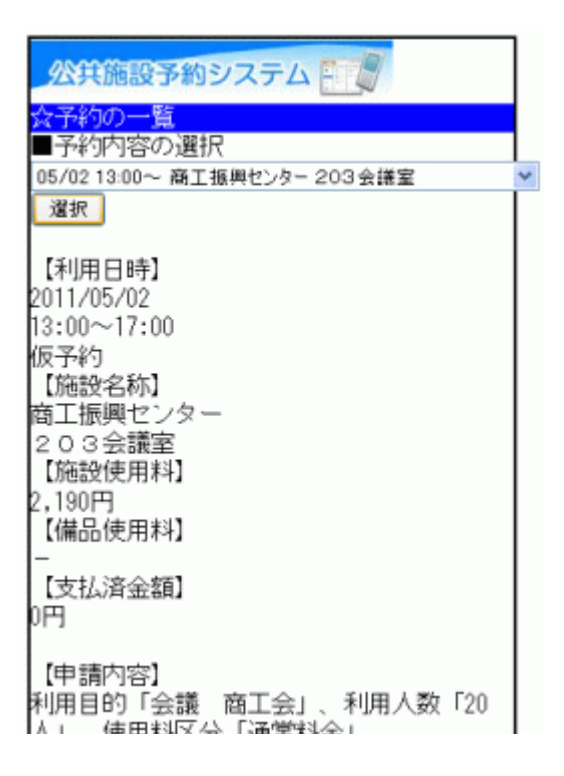

6. 備品予約の詳細確認

各施設の備品を確認できます。

※備品の予約は、直接、各施設にお問い合わせ下さい。(備品によっては、画面上で予約できる場合があります。)

| 公共施設予約システム 📰                                             |
|----------------------------------------------------------|
| <mark>☆備品予約</mark><br>施設に付随する備品(付帯品)の予約を行い<br>ます。        |
| 他の備品表示に切替えたい場合は、備品を選<br>択して「切替」を押してください。<br>フロジェクター 🛛 切替 |
| ブロジェクター<br>貸出可能数:1<br>無料/台<br>予約数<br>1<br>[6]汰へ          |
| [0]メニューへ<br>[4]戻る                                        |

7. 備品の選択

他の備品表示に切替えたい場合は、プルダウンより選択し、「切替」ボタン を押して下さい。 ※備品によっては、画面上で予約できる場合があります。

| 公共施設予約システム                                            |
|-------------------------------------------------------|
| <mark>☆備品予約</mark><br>施設に付随する備品(付帯品)の予約を行い<br>ます。     |
| 他の備品表示に切替えたい場合は、備品を選択して「切替」を押してください。<br>ワイヤレスマイク 💙 切替 |
| ワイヤレスマイク<br>貸出可能数:2<br>無料/個<br>予約数<br>1<br>[6]次へ      |
| <u>[0]メニューへ</u><br>[ <u>4]戻る</u>                      |

春日部公共施設予約システム ご利用の手引き(携帯端末版)

。予約申込の取消

1. サービスの選択

☆マイメニューから、「2.予約内容の確認・取消」を選択して下さい。

| 公共施設予約システム ● システムの安定稼働のため、下記の日程で システムのメンテナンス作業を行います。こ の間、システムとの接続 続きを読む |
|-------------------------------------------------------------------------|
| A 空き服合・又幼の由い                                                            |
| 料生で加去・丁作りの中心                                                            |
| 施設名初のら採り                                                                |
| カテゴリーから探す                                                               |
| 施設種類から探す                                                                |
| 使田日的から探す                                                                |
|                                                                         |
| 王旭設から採り                                                                 |
|                                                                         |
| ☆マイメニュー                                                                 |
| 利用者登録された方専用メニューです。                                                      |
| [1]最近又約した施設を実示                                                          |
|                                                                         |
| 「ス」丁が小小谷の確認・邦バ月                                                         |
| 3.1冊題内容の確認・取消                                                           |
| [4]利用者情報の設定・変更                                                          |
| [5]メッセージの確認                                                             |
| AND A REAL PROPERTY                                                     |
| んきかかてのナム                                                                |
|                                                                         |
| 本システムで施設を予約するためには、利用                                                    |
| 者登録が必要です。                                                               |

2. ログイン

利用者IDとパスワードを入力し、「ログイン」ボタンを押して下さい。 ※既にログインしている場合は表示されません。

| <mark>公共施設予約システム</mark><br><mark> ☆ログイン</mark><br>利用者IDとバスワードを入力して、ログイン<br>を押してください。 |
|--------------------------------------------------------------------------------------|
| 利用者ID<br>バスワード<br>[<br>[6]ログイン<br>SSL非対応の方は <u>コチラ</u>                               |
| [0]メニューへ<br>[4]戻る                                                                    |

3. お知らせ画面

メッセージがある場合はお知らせ画面が表示されますが、「次へ」ボタンを 押して下さい。

※メッセージを確認する場合は、「今すぐメッセージを確認する」を選択して下さい。

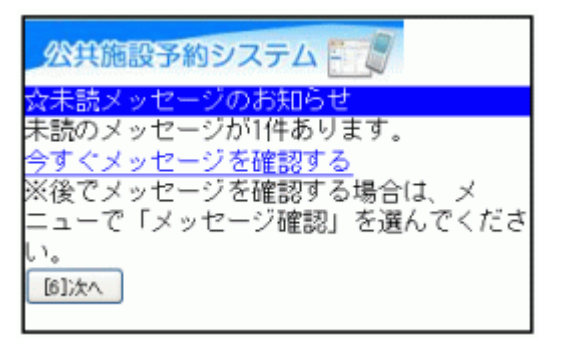

4. 予約の取消選択

予約の一覧が表示されます。 取消したい施設をプルダウンより選び、「選択」ボタンを押した後、 「予約の取消」ボタンを押して下さい。 ※システムから取消が行えない場合は、施設へ御連絡下さい。

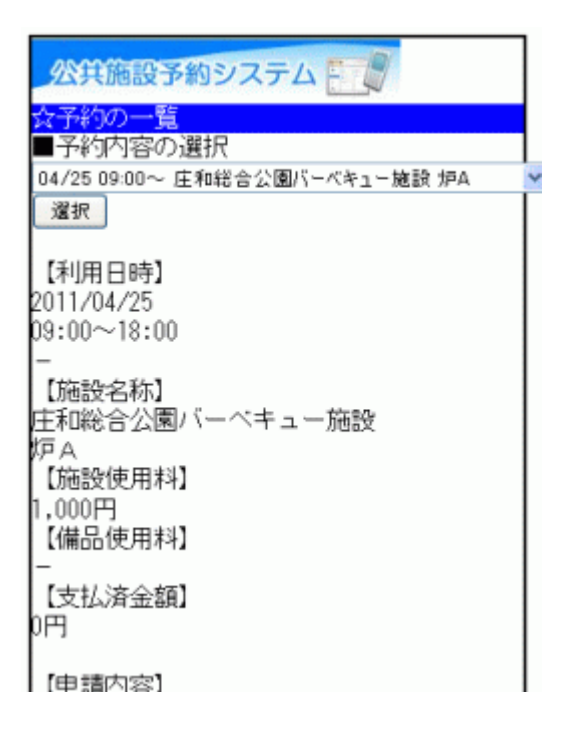

5. 予約の取消確認

取消したい予約内容を確認し、「取消」ボタンを押して下さい。

| 公共施設予約システム           |
|----------------------|
| ☆予約取消の確認             |
| 以下の予約を取消します。         |
| 内容がよろしければ「取消」を押してくださ |
| <b>U</b> 3.          |
| 【利用日時】               |
| 2011/04/25           |
| 09:00~18:00          |
| 【施設名称】               |
| 庄和総合公園バーベキュー施設       |
| 炉A                   |
| [6]取清                |
|                      |
|                      |
| <u>[0]×==+~</u>      |
| <u>[4]戻る</u>         |
|                      |

6. 予約の取消完了

予約の取消が完了しました。 他の予約も取消する場合は、「予約一覧へ戻る」を選択して下さい。終了 時は「メニューへ」を選択して下さい。

| 公共施設予約システム     |
|----------------|
| ☆予約取消の完了       |
| 以下の予約を取消しました。  |
| 【利用日時】         |
| 2011/04/25     |
| 09:00~18:00    |
| 【施設名称】         |
| 庄和総合公園バーベキュー施設 |
| 炉A             |
| 予約一覧へ戻る        |
|                |
|                |
|                |

春日部公共施設予約システム ご利用の手引き(携帯端末版)

# ○ 抽選申込

1. サービスの選択

☆空き施設・予約の申込のメニューから任意の項目を選択して下さい。 ※ここでは「施設種類から探す」を例に進みます。

| ☆空き昭会・予約の申込                                                                                                  |
|----------------------------------------------------------------------------------------------------|
| 施設名称から探す<br>カテゴリーから探す<br>施設種類から探す<br>使用目的から探す<br>全施設から探す                                                     |
| ☆マイメニュー                                                                                                    |
| 1<br>利用者登録された方専用メニューです。<br>[1]最近予約した施設を表示<br>[2]予約内容の確認・取消<br>[3]抽選内容の確認・取消<br>[4]利用者情報の設定・変更<br>[5]メッセージの確認 |
| ☆初めての方へ<br>本システムで施設を予約するためには、利用                                                                              |

2. 施設分類選択

「■施設の分類選択」からご希望の施設を選び、「選択」ボタンを押して下 さい。

| 公共施設予約システム 📰                       |
|------------------------------------|
| ☆施設種類から探す<br>■施設の分類選択<br>体育施設 ✓ 選択 |
| 付帯設備選択                             |
| [6]検索                              |
| <u>[4]戻る</u>                       |

3. 施設種類選択

「■施設の種類選択」から、ご希望の種類を選択して下さい。 各施設の付帯設備(駐車場など)で絞込みを行う場合は「付帯設備選択」 ボタンを押して下さい。

| 公共施設予約システム        |
|-------------------|
| ☆施設種類から探す         |
| ■施設の分類選択          |
| 体育施設 💌 選択         |
| ■施設の種類選択<br>体育館 ▼ |
| 付帯設備選択            |
| [6]検索             |
| <u>[4]戻る</u>      |

4. 付帯設備の選択(任意)

「■付帯設備選択」から、ご希望の付帯設備を選択し、「検索」ボタンを押 して下さい。 ※省略可・複数選択可

> 公共施設予約システム 施設種類から探す ■施設の分類選択 体育施設 💙 選択 ■施設の種類選択 体育館 💌 ■付帯設備選択 付帯設備を選んでください。複数選択できま す。選択しない場合には、付帯設備に関係な く検索します。 □スローブ ■車椅子使用者駐車場 ■車椅子対応トイレ ■車椅子貸出し ☑駐車場 ■おむつ交換所 □授乳室 [6]検索

#### 5. 利用日・施設の選択

利用日の入力および利用したい施設を選択し、「次へ」ボタンを押して下さい。

| 公共施設予約システム                                                     |
|----------------------------------------------------------------|
| ☆施設選択<br>■利用日<br>2011 年7月1日                                    |
| 施設を選択してください。(1~3件目/3件)                                         |
| <ul> <li>○中央公民館</li> <li>◎内牧地区公民館</li> <li>○幸松地区公民館</li> </ul> |
| [6];大へ                                                         |
| [0]メニューへ<br>[4]戻る                                              |

6. 室場選択

室場の前に(抽選)と表示されたものが、抽選申込可能な室場です。申込む室場を選択して下さい。 ※「前日へ」「翌日へ」ボタンより、別の日の検索も可能です。

| 公共施設予約システム                                                                  |
|-----------------------------------------------------------------------------|
| ☆室場選択                                                                       |
| 内牧地区公民館<br>2011年7月1日(金)<br><u>[1]前日へ</u> <u>[3]翌日へ</u>                      |
| 室場を選択してください。<br>(○:空き △:一部空き ×:空きなし<br>-:申込期間外 米:公開対象外)<br><mark>日別へ</mark> |
| <ul> <li>(抽選)体育室</li> </ul>                                                 |
| [0]メニューへ<br>[4]戻る                                                           |

7. 時間選択

ご希望の時間帯にチェックを入れ、「申込へ」ボタンを押して下さい。 ※他の面表示に切替えたい場合は、プルダウンより選択し、「切替」ボタン を押して下さい。

| 公共施設予約システム                                                                                                    |
|----------------------------------------------------------------------------------------------------|
| <mark>会時間選択</mark><br>内牧地区公民館<br>体育室<br>2011年7月1日(金)<br>[ <u>1]前日へ</u> [ <u>3]翌日へ</u>                                                       |
| 抽選申込ができます。<br>時間帯を選択してください。(複数選択でき<br>ます)<br><<空いている時間帯のみを表示>><br><<括弧の中は現在の抽選申込数です。>><br>他の面表示に切替えたい場合は、面を選択し<br>て「切替」を押してください。<br>全面 ♥ 切替 |
| 全面<br>□9:00~10:00(0)<br>☑10:00~11:00(0)<br>☑11:00~12:00(0)<br>□12:00~12:00(0)                                                               |

8. ログイン

利用者IDとパスワードを入力し、「ログイン」ボタンを押して下さい。 ※既にログインしている場合は表示されません。

| 公共施設予約システム                                  |
|---------------------------------------------|
| ☆ログイン<br>利用者IDとバスワードを入力して、ログイン<br>を押してください。 |
| 利用者ID                                       |
| バスワード                                       |
| [0]メニューへ<br>[ <u>4]戻る</u>                   |

9. お知らせ画面

メッセージがある場合はお知らせ画面が表示されますが、「次へ」ボタンを 押して下さい。

※メッセージを確認する場合は、「今すぐメッセージを確認する」を選択して下さい。

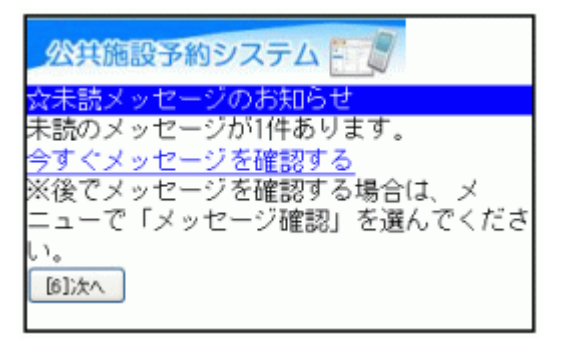

11. 優先順位

優先順位入力画面が表示される場合は、「■優先順位指定」にある数字 入力フォームに優先順位を入力し、「決定」ボタンを押して下さい。

| 公共施設予約システム                                                                                      |
|-------------------------------------------------------------------------------------------------|
| <mark>念優先順位指定</mark><br>優先順位を指定する抽選申込の一覧です。抽<br>選を行うグループ内で抽選申込の優先順位を<br>1から連番で指定してください。         |
| 受付締切:2011/04/14 17:30最大10希望まで<br>申込可能 複数の申込を1つの申込とする場<br>合(セット申込)は、順位に同じ番号を指定<br>してください。(5申込まで) |
| ■優先順位指定<br>内牧地区公民館 体育室 バドミントンコート<br>2011/07/01 11:00~13:00                                      |
| 内牧地区公民館 体育室 卓球台(2台)<br>2011/07/01 15:00~17:00<br>3                                              |
| 内牧地区公民館 体育室 全面 2011/07/01<br>13:00~15:00<br>2                                                   |
| ※すべての順位が1の場合、すべて当選かす                                                                            |

12. 詳細申請

抽選申込に伴う申請項目を入力して下さい。 複数の面の抽選申込がある場合、「■まだ詳細申請をしていない他の申 込~」の選択項目のどちらかを選び「決定」ボタンを押して下さい。 ※申請内容は施設により異なります。

| 公共施設予約システム                                                                    |
|-------------------------------------------------------------------------------|
| <mark>会詳細申請</mark><br>内牧地区公民館<br>体育室<br>バドミントンコート<br>2011年7月1日(金) 11:00~13:00 |
| 以下の詳細申請項目を全て申請して、「決<br>定」を押してください。                                            |
| ■利用人数を入力してください。<br>10                                                         |
| ■使用目的を選択してください。<br>パドシトン ✓                                                    |
| ■行事名・会議名・団体名等を記入してくだ<br>さい(半角文字は使用できません)<br>サークル                              |

13. 詳細申請の再画面

複数抽選申込があり、詳細申請が同一内容でない場合(=前ページで 「いいえ」を選択した場合)再度、詳細申請について尋ねる画面が表示さ れます。各項目を入力して、「決定」ボタンを押して下さい。 ※前ページで「はい」を選択した場合、こちらの画面は表示されません。

| 公共施設予約システム                                                    |
|---------------------------------------------------------------|
| ☆詳細申請<br>内牧地区公民館<br>体育室<br>卓球台(2台)<br>2011年7月1日(金)15:00~17:00 |
| 未申請の項目が残っています。引き続き、以<br>下の詳細申請項目を全て申請して、「決定」<br>を押してください。     |
| ■利用人数を入力してください。<br>8                                          |
| ■使用目的を選択してください。<br><sup>卓球</sup>                              |
| ■行事名・会議名・団体名等を記入してくだ<br>さい(半角文字は使用できません)                      |

14. 抽選申込の確認

抽選申込内容をご確認の上、変更がなければ「申込」ボタンを押して下さい。変更の必要な方は、各項目にある「詳細申請」を選択し、詳細申請画 面に戻って下さい。

公共施設予約システム 予約の確認 以下の内容で抽選申込をします。内容がよろ しければ「申込」を押してください。 2011年7月1日 内牧地区公民館 体育室 ●バドミントンコート 11:00~13:00 【申請内容】利用目的「バドミントン サー クル」、利用人数「10人」 【施設使用料】1,000円 【抽選申込をされた方へ】 抽選に当選した場合、15日~28日に利用 施設の窓口で申請をお願いします。 詳細申請 ●卓球台(2台) 15:00~17:00

15. 抽選申込完了

抽選のお申込みが完了しました。 「メニューへ」よりトップ画面に戻ります。

| 公共施設予約システム 📰                                                                                                    |
|----------------------------------------------------------------------------------------------------|
| ☆予約完了<br>抽選申込を受付しました。                                                                                                    |
| 2011年7月1日<br>内牧地区公民館<br>体育室                                                                                                    |
| ●バドミントンコート<br>11:00~13:00                                                                                                    |
| 【申請内容】利用目的「バドミントン サー<br>クル」、利用人数「10人」、使用料区分「通<br>常料金」<br>【施設使用料】1,000円<br>【抽選申込をされた方へ】<br>抽選に当選した場合、15日〜28日に利用<br>施設の窓口で申請をお願いします。 |
| ●卓球台(2台)<br>15:00~17:00                                                                                                    |
| 【申請内容】利用目的「卓球 サークル」、<br>利用 4 数「の人」 (本用的反合「深意料」へ」                                                                                   |

## 。抽選申込の確認・変更

1. サービスの選択

☆マイメニューから、「3.抽選申込の確認・取消」を選択して下さい。

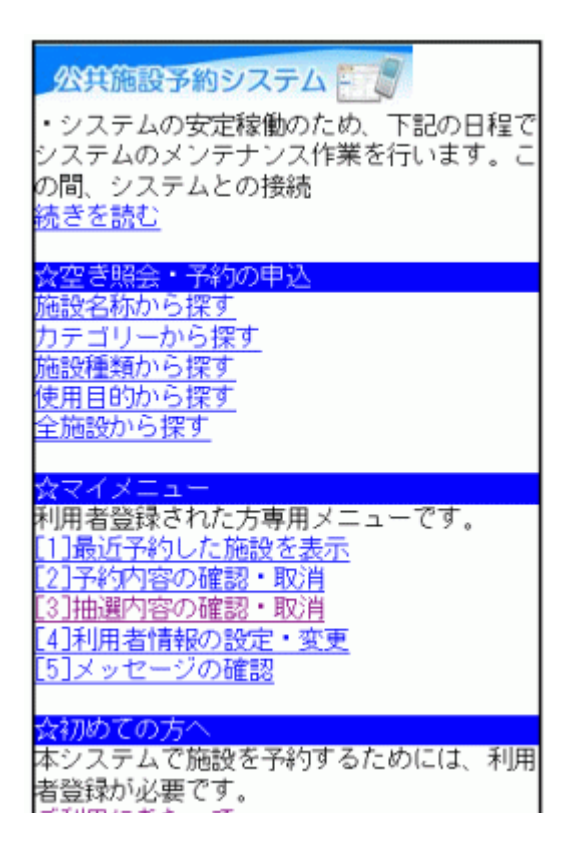

2.ログイン

利用者IDとパスワードを入力し、「ログイン」ボタンを押して下さい。 ※既にログインしている場合は表示されません。

| <mark>☆共施設予約システム</mark><br>☆ログイン<br>利用者IDとパスワードを入力して、ログイン<br>を押してください。 |
|------------------------------------------------------------------------|
| 利用者ID<br>バスワード<br> <br><u>「6]Dグイン</u><br>SSL非対応の方は <u>コチラ</u>          |
| [0]メニューへ<br>[4]戻る                                                      |

3. お知らせ画面

メッセージがある場合はお知らせ画面が表示されますが、「次へ」ボタンを 押して下さい。

※メッセージを確認する場合は、「今すぐメッセージを確認する」を選択して下さい。

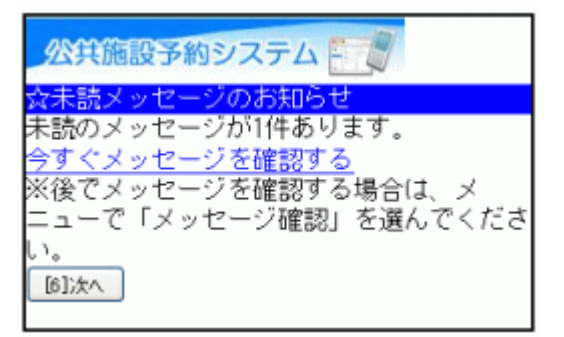

4.抽選申込内容の確認

抽選申込状況の一覧が表示されます。変更する場合は、「優先順位指 定・当選希望数の変更へ」を選択して下さい。

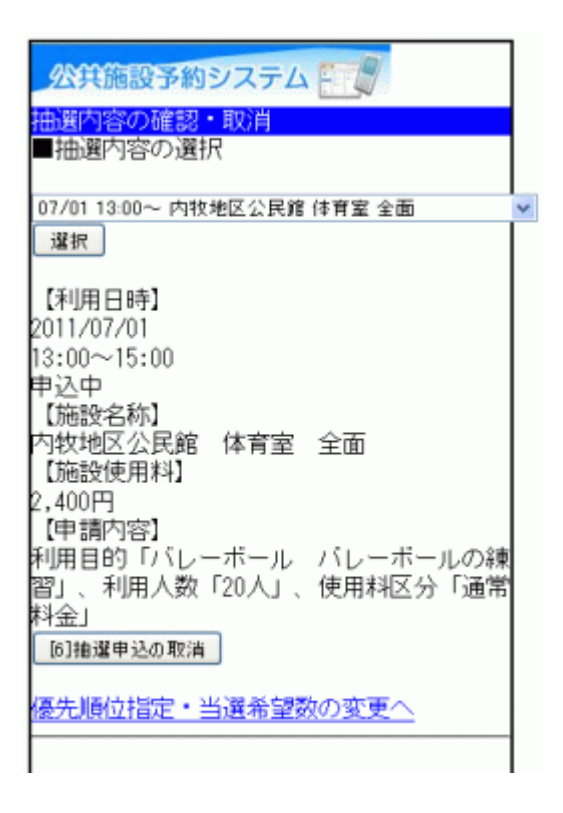

5.優先順位の変更1

優先順位等を変更したいグループ、あるいは受付締切日を選び、「選択」 ボタンを押して下さい。

公共施設予約システム 逐先順位指定 優先順位を指定する抽選申込の一覧です。抽 選を行うグループ内で抽選申込の優先順位を 1から連番で指定してください。 優先順位を指定するグルーブを選択してくだ さい。 内牧地区公民館(一次抽選) 🔽 選択 優先順位を指定する受付締切日を選択してく ださい。 2011/04/14 💙 選択 受付締切:2011/04/14 17:30最大10希望まで 申込可能 複数の申込を1つの申込とする場 合(セット申込)は、順位に同じ番号を指定 してください。(5申込まで) ■優先順位指定 内牧地区公民館 体育室 バドミントンコート

6.優先順位の変更2

画面下に表示された「■優先順位指定」に優先順位を入力し、「次へ」ボタンを押して下さい。

※施設によっては、当選希望数を入力できる場合があります。

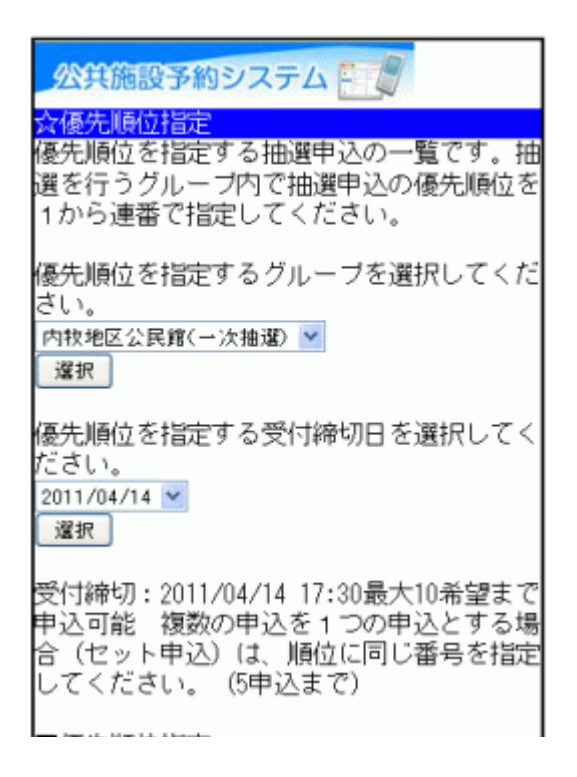

7. 優先順位指定確認

優先順位等をご確認のうえ、「決定」ボタンを押して下さい。

| 公共施設予約システム                                                                                                    |
|----------------------------------------------------------------------------------------------------|
| <mark>☆優先順位指定確認</mark><br>優先順位・当選希望数を確認して、よろしけ<br>れば「決定」を押してください。                                                                                            |
| 内牧地区公民館 体育室 バドミントンコー<br>ト 2011/07/01 11:00~13:00 順位:2<br>内牧地区公民館 体育室 全面 2011/07/01<br>13:00~15:00 順位:1<br>内牧地区公民館 体育室 卓球台(2台)<br>2011/07/01 15:00~17:00 順位:3 |
| [6]決定                                                                                                    |
| [0]メニューへ<br>[4]戻る                                                                                                    |

8. 優先順位指定完了

優先順位等の変更が完了しました。抽選申込一覧に戻る方は「抽選申込 一覧へ戻る」ボタンを、元の画面に戻る方は「メニューへ」を選択して下さ い。

| 公共施設予約システム                                                                                                    |
|----------------------------------------------------------------------------------------------------|
| ☆優先順位指定完了                                                                                                    |
| 優先順位・当選希望数を変更しました。                                                                                                    |
| 内牧地区公民館 体育室 バドミントンコー<br>ト 2011/07/01 11:00~13:00 順位:2<br>内牧地区公民館 体育室 全面 2011/07/01<br>13:00~15:00 順位:1<br>内牧地区公民館 体育室 卓球台(2台)<br>2011/07/01 15:00~12:00 順位:3 |
| <u>抽選申込一覧へ戻る</u>                                                                                                    |
| <u>[0]×==~~</u>                                                                                                    |

春日部公共施設予約システム ご利用の手引き(携帯端末版)

。抽選申込の取消

1. サービスの選択

☆マイメニューから、「3.抽選内容の確認・取消」を選択して下さい。

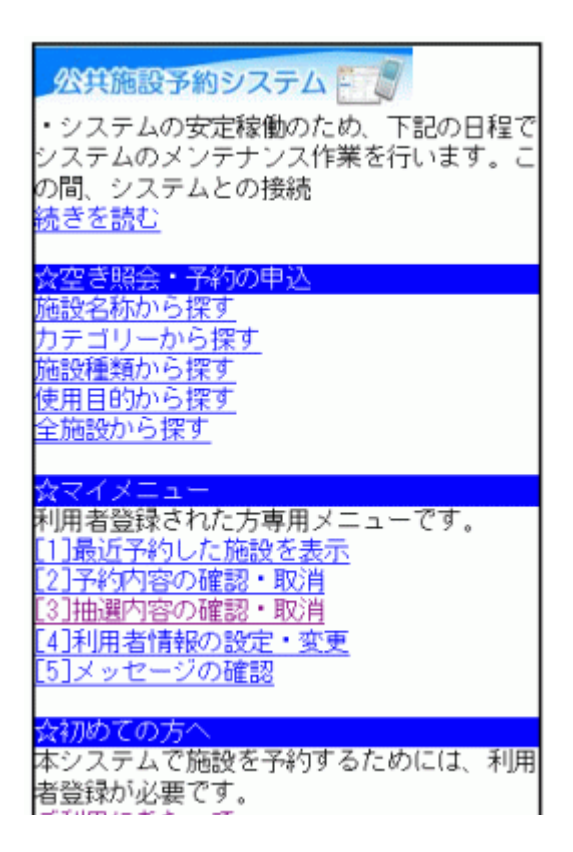

2.ログイン

利用者IDとパスワードを入力し、「ログイン」ボタンを押して下さい。 ※既にログインしている場合は表示されません。

| 公共施設予約システム 🗐 🦉                                   |
|--------------------------------------------------|
| ※ロクイフ<br>利用者IDとバスワードを入力して、ログイン<br>を押してください。      |
| 利用者ID                                            |
| バスワード<br> <br>  [6]Dダイン <br>SSL非対応の方は <u>コチラ</u> |
| [0]メニューヘ                                         |
| <u>[4]戻る</u>                                     |

3. お知らせ画面

メッセージがある場合はお知らせ画面が表示されますが、「次へ」ボタンを 押して下さい。

※メッセージを確認する場合は、「今すぐメッセージを確認する」を選択して下さい。

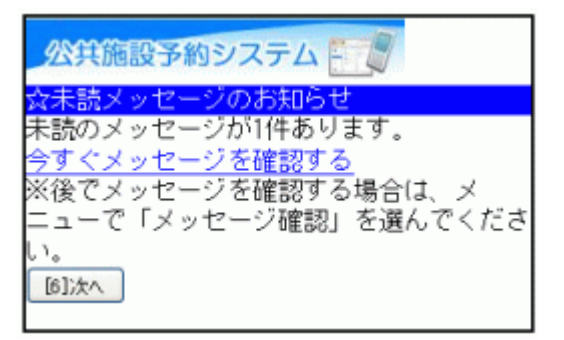

4.抽選申込の取消選択

抽選申込の一覧が表示されます。

抽選申込を取消したい日時(施設)をプルダウンより選び、「選択」ボタンを 押した後、「抽選申込の取消」ボタンを押して下さい。

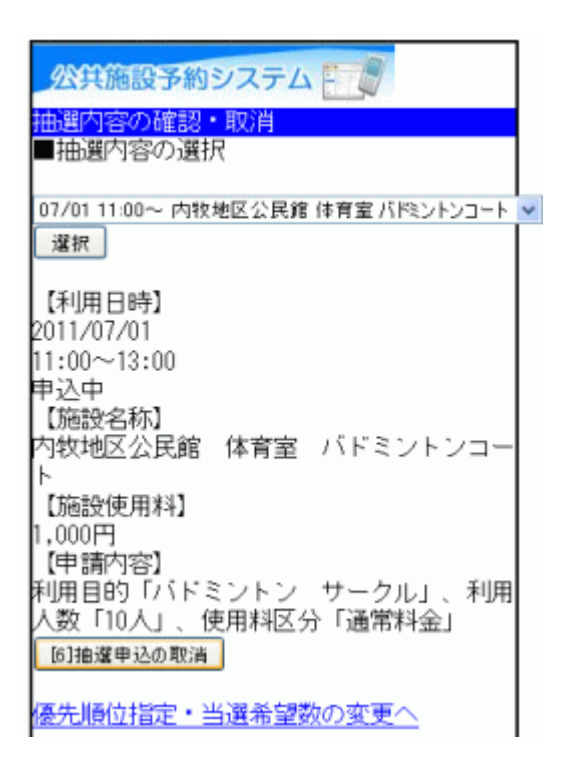

#### 5.抽選申込の取消確認

取消したい申込の内容を確認し、「取消」ボタンを押して下さい。

| 公共施設予約システム                                    |
|-----------------------------------------------|
| 抽選内容の確認・取消                                    |
| 以下の抽選申込を取消します。<br>内容がよろしければ「取消」を押してくださ        |
| 【利用日時】<br>2011/07/01                          |
| 11:00~13:00<br>【施設名称】<br>内牧地区公民館 体育室 バドミントンコー |
| ▶<br>[6]取満                                    |
| [0]メニューへ<br><mark>[4]戻る</mark>                |

6.抽選申込の取消完了

抽選申込の取消が完了しました。 他の抽選申込も取消する場合は、「抽選申込一覧へ戻る」を選択して下さい。終了時は「メニューへ」を選択して下さい。

| 公共施設予約システム 📃                                                               |
|----------------------------------------------------------------------------|
| 抽選内容の確認・取消<br>以下の抽選申込を取消しました。                                              |
| 【利用日時】<br>2011/07/01<br>11:00~13:00<br>【施設名称】<br>内牧地区公民館 体育室 バドミントンコー<br>ト |
| 抽選申込一覧へ戻る                                                                  |
| <u>[0]×==-~</u>                                                            |

春日部公共施設予約システム ご利用の手引き(携帯端末版)

。抽選結果の確認

1. サービスの選択

☆マイメニューから「3.抽選申込の確認・取消」を選択して下さい。

| 公共施設予約システム → システムの安定稼動のため、今後下記の日 程でシステムのメンテナンスを行います。時 間中はシステムを利用で |
|-------------------------------------------------------------------|
| みつき服会・又幼の由い                                                       |
|                                                                   |
| 施設名称から探り                                                          |
| カテゴリーから探す                                                         |
| 施設種類から探す                                                          |
| 補用目的から探す                                                          |
|                                                                   |
| 主施設から採り                                                           |
|                                                                   |
| ☆マイメニュー                                                           |
| 利用者登録された方専用メニューです。                                                |
| [1]最近予約した施設を表示                                                    |
| [2] 又約内交の確認。取当                                                    |
|                                                                   |
| しる計曲選出がの理論の「収入日                                                   |
| <u>【4】利用者情報の設定・変更</u>                                             |
| [5]メッセージの確認                                                       |
|                                                                   |
| ☆初めての方へ                                                           |
| 木システムで施設を予約するためにけ 利用                                              |
| キンハアムに加設と丁作りたいにのには、不助性                                            |
| <b>首登録か必要です。</b>                                                  |

2.ログイン

利用者IDとパスワードを入力し、「ログイン」ボタンを押して下さい。 ※既にログインしている場合は表示されません。

| 公共施設予約システム 🗐 🦉                                   |
|--------------------------------------------------|
| ※ロクイフ<br>利用者IDとバスワードを入力して、ログイン<br>を押してください。      |
| 利用者ID                                            |
| バスワード<br> <br>  [6]Dダイン <br>SSL非対応の方は <u>コチラ</u> |
| [0]メニューヘ                                         |
| <u>[4]戻る</u>                                     |

3. お知らせ画面

メッセージがある場合はお知らせ画面が表示されますが、「次へ」ボタンを 押して下さい。

※メッセージを確認する場合は、「今すぐメッセージを確認する」を選択して下さい。

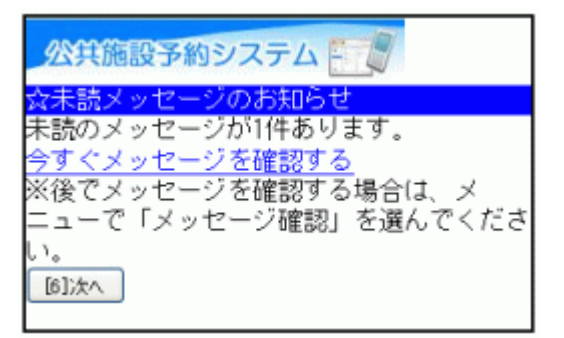

4. 抽選申込内容の選択

抽選申込が複数ある場合は、「■抽選内容の選択」のプルダウンより選び、「選択」ボタンを押して下さい。

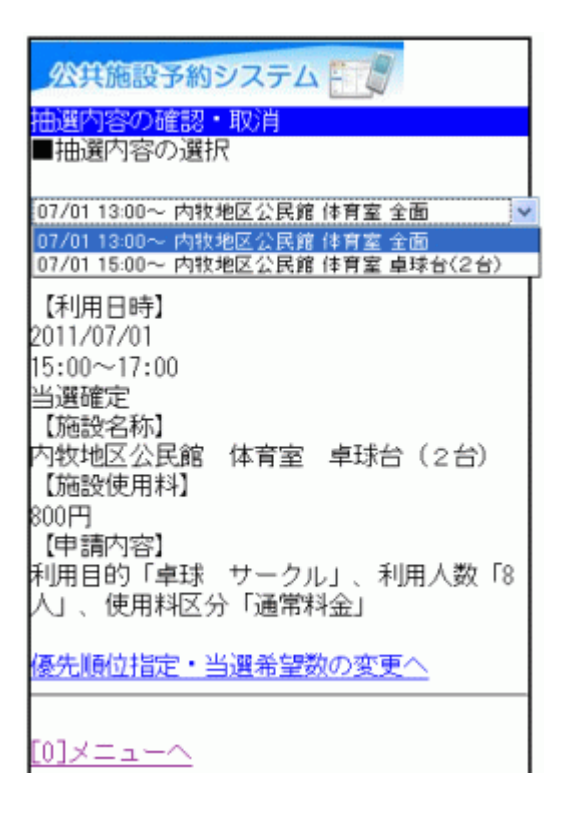

#### 5.抽選申込内容の確認

内容をご確認の上、「メニューへ」よりトップ画面に戻ります。

| 公共施設予約システム 🗐                    |
|---------------------------------|
| 抽選内容の確認・取消<br>■抽選内容の選択          |
| 07/01 13:00~ 内牧地区公民館 体育室 全面 🛛 🛩 |
| 選択                              |
| 【利用日時】<br>2011/07/01            |
| 13:00~15:00<br>当選確定             |
| 【施設名称】<br>内牧地区公民館 体育室 全面        |
| 【施設使用料】<br>2,400円               |
| 【申請内容】<br>利用目的「バレーボール バレーボールの練  |
| 習」、利用人数「20人」、使用料区分「通常<br>料金」    |
| 優先順位指定・当選希望数の変更へ                |
| [0]×=ューヘ                        |

- 。メッセージの確認
  - 1. サービスの選択

施設からメッセージが届くことがあります。確認するには、☆マイメニュー から「5.メッセージの確認」を選択して下さい。

| <u> 公共施設予約システム</u> ・システムの安定稼働のため、下記の日程で システムのメンテナンス作業を行います。こ の間、システムとの接続<br>続きを読む                       |
|----------------------------------------------------------------------------------------------------|
| 今方き昭全・予約の申込                                                                                             |
| 施設名称から探す<br>カテゴリーから探す<br>施設種類から探す<br>使用目的から探す<br>全施設から探す                                                |
| ☆マイメニュー                                                                                                 |
| 利用者登録された方専用メニューです。<br>[1]最近予約した施設を表示<br>[2]予約内容の確認・取消<br>[3]抽選内容の確認・取消<br>[4]利用者情報の設定・変更<br>[5]メッセージの確認 |
| ☆初めての方へ<br>本システムで施設を予約するためには、利用                                                                         |

2. ログイン

利用者IDとパスワードを入力し、「ログイン」ボタンを押して下さい。 ※既にログインしている場合は表示されません。

| <mark>公共施設予約システム</mark><br><mark>☆ログイン</mark><br>利用者IDとバスワードを入力して、ログイン<br>を押してください。 |
|-------------------------------------------------------------------------------------|
| 利用者ID<br>バスワード<br>[<br>[6]ログイン<br>SSL非対応の方は <u>コチラ</u>                              |
| [0]メニューへ<br>[4]戻る                                                                   |

# 3. メッセージー覧

メッセージー覧が表示されます。確認したいメッセージをプルダウンより選び、「選択」ボタンを押して下さい。

| 公共施設予約システム           |
|----------------------|
| ☆メッセージ一覧             |
| 未読のメッセージが1件あります。     |
| 詳細を確認したいメッセージを選択してくだ |
| さい。                  |
|                      |
| 未読:2011/4/12 11:15 ⊻ |
|                      |
| 選択                   |
|                      |
|                      |
| [0]メニューヘ             |
|                      |

4. メッセージ詳細

選択したメッセージの詳細が表示されます。 メッセージを削除する場合は、「メッセージの削除」ボタンを押して下さい。

| 公共施設予約システム                                                                                                 |
|----------------------------------------------------------------------------------------------------|
| ☆メッセージー覧<br>未読のメッセージが0件あります。<br>詳細を確認したいメッセージを選択してくだ<br>さい。                                                |
| 2011/4/12 11:15 🗸                                                                                          |
| 選択                                                                                                    |
| 【通知日時】<br>2011/4/12 11:15<br>【件名】<br>利用者登録が完了しました。<br>【本文】<br>2011年4月12日付けで「一般利用施設グルー<br>ブ」への利用者登録が完了しました。 |
| 【通知日時】<br>2011/4/12 10:29<br>【件名】<br>利用者登録が完了しました。                                                         |

5. メッセージ削除

削除したいメッセージをご確認の上、「削除」ボタンを押して下さい。

| 公共施設予約システム                                                                                                    |
|----------------------------------------------------------------------------------------------------|
| ☆メッセージ削除<br>以下のメッセージを削除します。よろしけれ<br>ば「削除」を押してください。                                                                 |
| 【通知日時】<br>2011/4/12 11:15<br>【件名】<br>利用者登録が完了しました。<br>【本文】<br>2011年4月12日付けで「一般利用施設グルー<br>ブ」への利用者登録が完了しました。         |
| 【通知日時】<br>2011/4/12 10:29<br>【件名】<br>利用者登録が完了しました。<br>【本文】<br>2011年4月12日付けで「視聴覚施設グルー<br>ブ」への利用者登録が完了しました。<br>[6]削除 |
|                                                                                                    |

6. メッセージ削除完了

メッセージ削除が完了しました。終了時は「メニューへ」を選択して下さい。

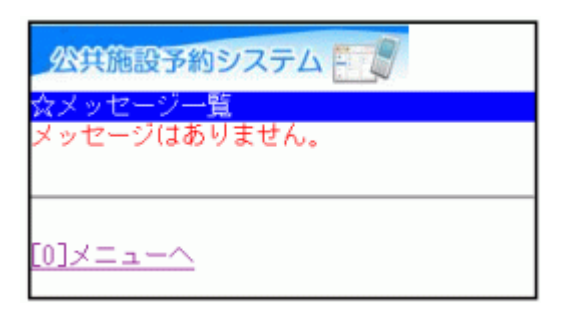